# 採用ISE的ASA 9.2.1版VPN安全評估配置示例

## 目錄

簡介 必要條件 需求 採用元件 背景資訊 設定 網路圖表和流量傳輸 組態 **ASA** <u>ISE</u> 定期重新評估 驗證 疑難排解 **ISE上的調試** ASA上的調試 代理的調試 NAC代理狀態故障 相關資訊

## 簡介

本檔案介紹如何設定思科調適型安全裝置(ASA)版本9.2.1,以便針對思科身分識別服務引擎(ISE)對 VPN使用者進行安全評估,而無需內聯狀態節點(IPN)。

## 必要條件

### 需求

思科建議您瞭解以下主題:

- ASA CLI配置和安全套接字層(SSL)VPN配置的基本知識
- ASA上遠端訪問VPN配置的基本知識
- ISE和狀態服務基礎知識

### 採用元件

本檔案中的資訊是根據以下軟體版本:

- Cisco ASA軟體版本9.2.1及更高版本
- •搭載Cisco AnyConnect安全行動化使用者端版本3.1的Microsoft Windows版本7
- Cisco ISE版本1.2(帶補丁5或更高版本)

## 背景資訊

Cisco ASA版本9.2.1支援RADIUS授權更改(CoA)(RFC 5176)。這允許對Cisco ISE進行VPN使用者 假定,而不需要IPN。在VPN使用者登入後,ASA會將網路流量重定向到ISE,使用者在此調配網路 准入控制(NAC)代理或Web代理。代理對使用者機器執行特定檢查,以確定其是否符合一組已配置 的狀況規則,如作業系統(OS)、修補程式、防病毒、服務、應用程式或登錄檔規則。

然後將狀態驗證結果傳送到ISE。如果電腦被視為投訴,則ISE可以使用新授權策略集向ASA傳送 RADIUS CoA。成功進行狀態驗證和CoA後,允許使用者訪問內部資源。

## 設定

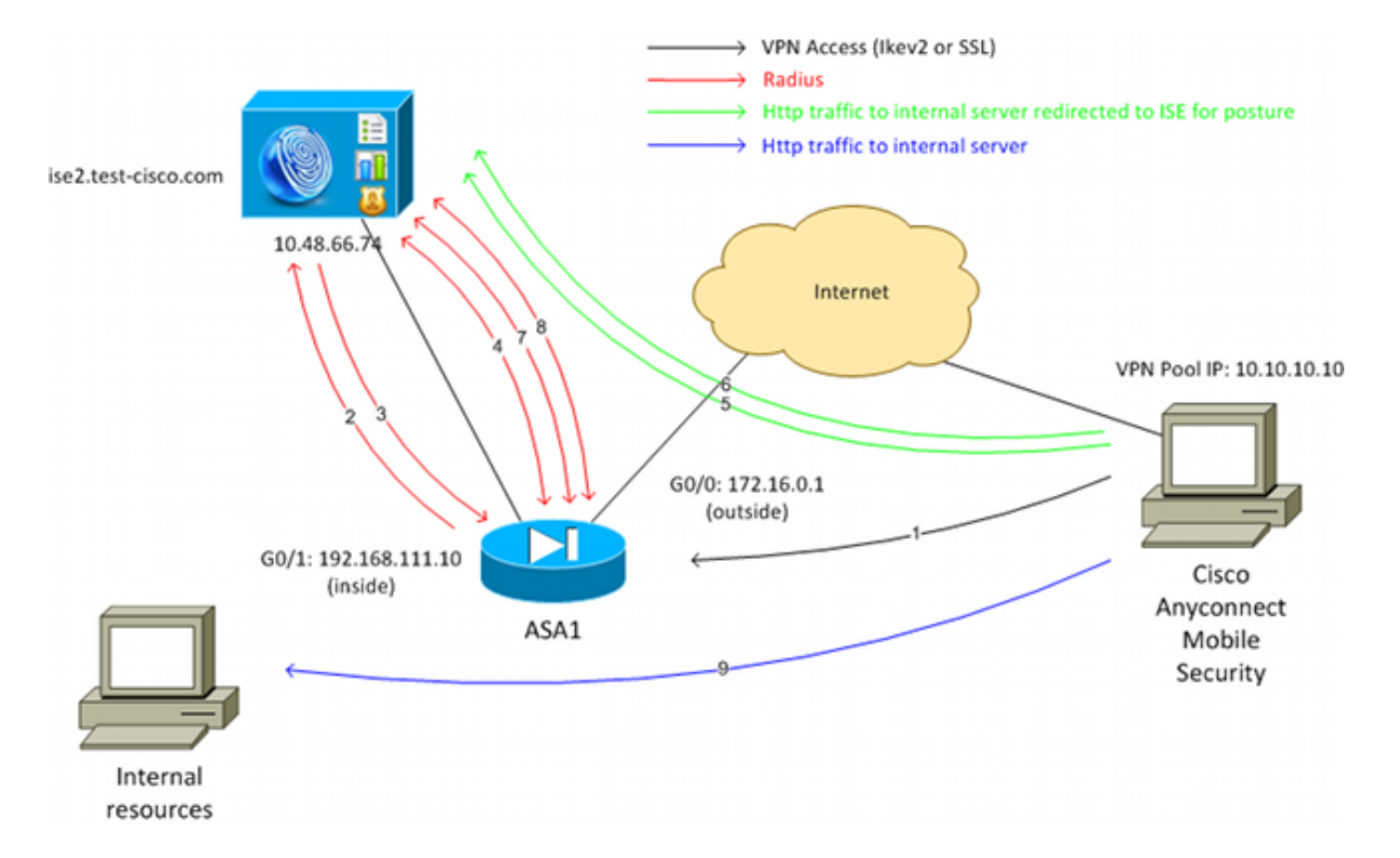

### 網路圖表和流量傳輸

以下是流量傳輸,如網路圖所示:

1. 遠端使用者使用Cisco Anyconnect對ASA進行VPN訪問。

- 2. ASA向ISE傳送該使用者的RADIUS訪問請求。
- 該請求會到達ISE上名為ASA92-posture的策略。因此,將返回ASA92-posture授權配置檔案。
   ISE傳送帶有兩個Cisco屬性 值對的RADIUS訪問接受:

**url-redirect-acl=redirect**— 這是在ASA本地定義的訪問控制清單(ACL)名稱,它決定應重定向 的流量。

url-redirect=https://ise2.test-cisco.com:8443/guestportal/gateway?sessionId=xx&action=cpp — 這是遠端使用者應重定向到的URL。提示:分配給VPN客戶端的域名系統(DNS)伺服器必須 能夠解析重定向URL中返回的完全限定域名(FQDN)。如果配置了VPN過濾器以在隧道組級別 限制訪問,請確保客戶端池能夠訪問已配置埠上的ISE伺服器(在本例中為TCP 8443)。

- 4. ASA傳送RADIUS Accounting-Request啟動資料包並接收響應。若要向ISE傳送會話的所有詳 細資訊,需要執行此操作。這些詳細資訊包括session\_id、VPN客戶端的外部IP地址和ASA的 IP地址。ISE使用session\_id來標識該會話。ASA還會定期傳送臨時帳戶資訊,其中最重要的屬 性是Framed-IP-Address,該屬性具有ASA分配給客戶端的IP(在本例中為10.10.10.10)。
- 5. 當VPN使用者的流量與本地定義的ACL(重定向)匹配時,會將其重定向到https://ise2.testcisco.com:8443。根據配置,ISE會調配NAC代理或Web代理。
- 6. 在客戶端電腦上安裝代理後,代理將自動執行特定的檢查。在本例中,它搜尋c:\test.txt檔案。 它還向ISE傳送狀態報告,其中可以包含使用瑞士協定和埠TCP/UDP 8905進行多次交換以訪 問ISE。
- 7. 當ISE收到來自代理的狀態報告時,它會再次處理授權規則。這一次,狀態結果為已知,另一 規則被命中。傳送RADIUS CoA封包:

如果使用者符合,則會傳送允許完全存取的可下載ACL(DACL)名稱(AuthZ規則ASA92compliant)。

如果使用者不相容,則會傳送允許有限訪問的DACL名稱(AuthZ規則ASA92-not compliant)。註:RADIUS CoA始終確認;即ASA向ISE傳送響應以進行確認。

- 8. ASA刪除重定向。如果沒有快取DACL,則必須傳送訪問請求才能從ISE下載它們。特定 DACL會附加到VPN會話。
- 下次當VPN使用者嘗試訪問網頁時,可以訪問ASA上安裝的DACL允許的所有資源。 如果使用者不合規,則僅授予有限的訪問許可權。
   注意:此流量模型與使用RADIUS CoA的大多數方案不同。對於有線/無線802.1x身份驗證 ,RADIUS CoA不包括任何屬性。它只觸發附加所有屬性(如DACL)的第二個身份驗證。對 於ASA VPN狀態,沒有第二個身份驗證。所有屬性都返回到RADIUS CoA中。VPN會話處於 活動狀態,無法更改大多數VPN使用者設定。

#### 組態

使用本節配置ASA和ISE。

#### 以下是Cisco AnyConnect接入的基本ASA配置:

```
ip local pool POOL 10.10.10.10.10.10.100 mask 255.255.255.0
interface GigabitEthernet0/0
nameif outside
security-level 0
ip address xxxx 255.255.255.0
!
interface GigabitEthernet0/1
nameif inside
security-level 100
ip address 192.168.111.10 255.255.255.0
aaa-server ISE protocol radius
aaa-server ISE (inside) host 10.48.66.74
key cisco
webvpn
enable outside
anyconnect-essentials
anyconnect image disk0:/anyconnect-win-3.1.02040-k9.pkg 1
anyconnect enable
tunnel-group-list enable
group-policy GP-SSL internal
group-policy GP-SSL attributes
vpn-tunnel-protocol ikev1 ikev2 ssl-client ssl-clientless
tunnel-group RA type remote-access
tunnel-group RA general-attributes
address-pool POOL
authentication-server-group ISE
default-group-policy GP-SSL
tunnel-group RA webvpn-attributes
group-alias RA enable
對於ASA與ISE終端安全評估整合,請確保您:
```

- ▪為動態授權配置身份驗證、授權和記帳(AAA)伺服器,以便接受CoA。
- •將記帳配置為隧道組,以便向ISE傳送VPN會話詳細資訊。
- 配置臨時記帳,它將傳送分配給使用者的IP地址並定期更新ISE上的會話狀態
- 配置重定向ACL,它決定是否允許DNS和ISE流量。所有其他HTTP流量都重定向到ISE進行安 全評估。

以下是組態範例:

access-list **redirect** extended deny udp any any eq domain access-list **redirect** extended deny ip any host 10.48.66.74 access-list **redirect** extended deny icmp any any access-list **redirect** extended permit tcp any any eq www

aaa-server ISE protocol radius
authorize-only
interim-accounting-update periodic 1
dynamic-authorization

```
aaa-server ISE (inside) host 10.48.66.74
key cisco
tunnel-group RA general-attributes
address-pool POOL
authentication-server-group ISE
accounting-server-group ISE
default-group-policy GP-SSL
```

#### ISE

完成以下步驟以配置ISE:

2

1. 導航到Administration > Network Resources > Network Devices, 然後將ASA新增為網路裝置

| cisco Identity Services Engine            | Home Operations   ▼ Policy   ▼ Administration   ▼                                         |
|-------------------------------------------|-------------------------------------------------------------------------------------------|
| 🔆 System 🛛 🖉 Identity Management 🛛 🏢 N    | Vetwork Resources 🛛 🛃 Web Portal Management 🛛 🗔 Feed Service                              |
| Network Devices Network Device Groups Ext | ernal RADIUS Servers RADIUS Server Sequences SGA AAA Servers NAC Managers                 |
| Network Devices                           | Network Devices List > New Network Device<br>Network Devices<br>* Name ASA<br>Description |
| Network Devices     Default Device        | * IP Address: 192.168.111.10 / 32                                                         |
|                                           | Model Name v<br>Software Version v<br>* Network Device Group                              |
|                                           | Location All Locations Set To Default Device Type All Device Types Set To Default         |
|                                           | ✓ Authentication Settings                                                                 |
|                                           | Enable Authentication Settings<br>Protocol RADIUS                                         |
|                                           | * Shared Secret Show                                                                      |

2. 導覽至**Policy > Results > Authorization > Downloadable ACL**,並設定DACL使其允許完全存 取。預設ACL配置允許ISE上的所有IP流量:

| cisco Identity Services Engine       | Administration   ▼                                                                                                    |
|--------------------------------------|----------------------------------------------------------------------------------------------------|
| 💄 Authentication 🛛 🧕 Authorization 🔀 | Profiling 👩 Posture 👩 Client Provisioning 📑 Security Group Access                                                                                                    |
| Dictionaries Conditions Results      |                                                                                                    |
| Results                              | Downloadable ACL List > PERMIT_ALL_TRAFFIC<br>Downloadable ACL<br>* Name PERMIT_ALL_TRAFFIC<br>Description Allow all Traffic<br>* DACL Content 1 permit ip any any<br>2<br>3<br>4<br>5<br>6<br>7<br>8<br>9<br>10<br>• Check DACL Syntax |

- 3. 配置提供有限訪問的類似ACL(針對不合規使用者)。
- 4. 導航到Policy > Results > Authorization > Authorization Profiles,並配置名為ASA92posture的授權配置檔案,該配置檔案重定向使用者進行安全評估。選中Web Redirection覈取 方塊,從下拉選單中選擇Client Provisioning,並確保redirect顯示在ACL欄位中(該ACL在 ASA上本地定義):

| alala a secondaria               |                                                                                                    |
|----------------------------------|----------------------------------------------------------------------------------------------------|
| cisco Identity Services Engine   | Administration   ▼                                                                                                    |
| Authentication 🥑 Authorization 🔀 | Profiling 👩 Posture 📙 Client Provisioning 📄 Security Group Access                                                                                                    |
| Dictionaries Conditions Results  |                                                                                                    |
| Results                          | Authorization Profiles > ASA92-posture Authorization Profile  *Name ASA92-posture Description  *Access Type ACCESS_ACCEPT  Service Template                                              |
|                                  | <ul> <li>Voice Domain Permission</li> <li>Web Redirection (CWA, DRW, MDM, NSP, CPP)</li> <li>Client Provisioning (Posture)          ACL redirect</li> <li>Static IP/Host name</li> </ul> |

5. 配置名為ASA92-compliant的授權配置檔案,該配置檔案應只返回名為 PERMIT\_ALL\_TRAFFIC的DACL,為相容使用者提供完全訪問許可權:

| cisco Identity Services Engine                                 | Administration   ▼                                                                                                    |
|----------------------------------------------------------------|----------------------------------------------------------------------------------------------------|
| Authentication S Authorization Dictionaries Conditions Results | 🖞 Profiling 🛛 Posture 🔂 Client Provisioning 🚊 Security Group Access                                                                             |
| Results                                                        | Authorization Profiles > ASA92-compliant Authorization Profile * Name ASA92-compliant Description * Access Type ACCESS_ACCEPT  Service Template |
| Posture     Client Provisioning     Security Group Access      | ▼ Common Tasks                                                                                                    |
| second croup recess                                            | DACL Name     PERMIT_ALL_TRAFFIC                                                                                                    |

- 6. 配置名為ASA92-non-compliant的類似授權配置檔案,該配置檔案應返回具有有限訪問許可權的DACL(針對不合規使用者)。
- 7. 導航到Policy > Authorization並配置授權規則:

建立一條規則,允許安全狀態結果符合時進行完全訪問。結果是授權策略與ASA92相容。

建立在狀況結果不符合時允許有限訪問的規則。結果導致授權策略ASA92不相容。

確保前兩個規則均未命中,則預設規則返回ASA92-posture,這將強制在ASA上進行重定向。

| 1 | <b>~</b> | ASA92 complaint     | if | Session:PostureStatus EQUALS Compliant      | then | ASA92-compliant    |
|---|----------|---------------------|----|---------------------------------------------|------|--------------------|
| 1 |          | ASA92 non complaint | if | Session:PostureStatus EQUALS NonCompliant   | then | ASA92-noncompliant |
|   | ×        | ASA92 redirect      | if | Radius:NAS-IP-Address EQUALS 192.168.111.10 | then | ASA92-posture      |

8. 預設身份驗證規則檢查內部身份庫中的使用者名稱。如果必須更改此設定(例如,在Active Directory(AD)中選中),請導航到Policy > Authentication並進行更改:

| cis              | co i     | Identity Ser                | vices Engine                   |              |                            | ۵                   | Home      | Opera    | tions   🔻 | Policy        | Adr      | ninistration | •       |            |         |          |
|------------------|----------|-----------------------------|--------------------------------|--------------|----------------------------|---------------------|-----------|----------|-----------|---------------|----------|--------------|---------|------------|---------|----------|
|                  | Authe    | entication                  | 🧕 Authorizatio                 | n            | 🛃 Profiling                |                     | 👩 Post    | ture     | 👼 Clier   | nt Provisioni | ng       | 🚊 Securi     | ty Grou | p Access   | •       | 🔒 Pol    |
| Auth             | ienti    | ication Po                  | licy                           |              |                            |                     |           |          |           |               |          |              |         |            |         |          |
| Define<br>Policy | the A    | uthentication F<br>O Simple | olicy by selectin<br>Rule-Base | g the p<br>d | rotocols that              | ISE st              | nould us  | e to com | municate  | with the ne   | twork de | vices, and   | the ide | ntity sour | ces tha | at it sh |
| 1                | <b>~</b> | MAB                         |                                | : If 1       | Wired_MAB (<br>Wireless_MA | DR<br>B             |           |          |           |               | Allow    | v Protocols  | Def     | ault Netw  | ork Ac  | cess     |
|                  |          | Defau                       | It                             |              | use Interna                | il Endp             | ooints    |          |           |               |          |              |         |            |         |          |
|                  | <b>~</b> | Dot1X                       |                                | : If 1       | Wired_802.1<br>Wireless_80 | X <b>OR</b><br>2.1X |           |          |           |               | Allow    | v Protocols  | Def     | ault Netw  | ork Ac  | cess     |
|                  |          | 🗹 Defau                     | It                             |              | use Interna                | IUser               | s         |          |           |               |          |              |         |            |         |          |
|                  | <b>~</b> | Default Rule                | e (if no match)                | : Allow      | v Protocols :              | Defa                | ult Netwo | ork Acce | \$\$      |               | and us   | e : Interna  | Users   | 3          |         |          |
|                  |          |                             |                                |              |                            |                     |           |          |           |               |          |              |         |            |         |          |

9. 導航到Policy > Client Provisioning並配置調配規則。以下是決定應調配的代理型別的規則。在 此示例中,僅存在一個簡單規則,並且ISE為所有Microsoft Windows系統選擇NAC代理:

| cisco Identity S                                                                                    | ervices Engine                                                                                 | 🙆 Hor                                                                                | me Operations   • Policy                                                                           | /   • Administration   •                 |                          |
|----------------------------------------------------------------------------------------------------|------------------------------------------------------------------------------------------------|--------------------------------------------------------------------------------------|----------------------------------------------------------------------------------------------------|------------------------------------------|--------------------------|
| 🛓 Authentication                                                                                    | <ul> <li>Authorization</li> </ul>                                                              | 🛃 Profiling 🛛 🖸                                                                      | Posture 📃 Client Provisi                                                                           | oning 🔄 Security Group Access            | 🐥 Policy Elements        |
| Client Provisioni<br>Define the Client Provis<br>For Agent Configuration<br>For Native Supplicant C | ng Policy<br>oning Policy to determin<br>version of agent, agent<br>onfiguration: wizard profi | ne what users will receive<br>profile, agent complianc<br>ile and/or wizard. Drag ar | e upon login and user session<br>re module, and/or agent custon<br>nd drop rules to change the ord | initiation:<br>nization package.<br>Ier. |                          |
| Rule                                                                                                | Name                                                                                           | Identity Groups                                                                      | Operating Systems                                                                                  | Other Conditions                         | Results                  |
| ASA92-                                                                                              | posture                                                                                        | If Any                                                                               | and Windows All                                                                                    | and Condition(s)                         | then NACAgent 4.9.0.1013 |

當Agent不在ISE上時,可以下載它們:

| ACAgent 4.9 🗢                   |                                | Done                                                                                               |
|---------------------------------|--------------------------------|----------------------------------------------------------------------------------------------------|
| Agent Configuration             |                                |                                                                                                    |
| Agent:                          | NACAgent 4.9.0.1013            | 📀 🗹 Is Upgrade Mandatory                                                                           |
| Profile:                        | Choose a Profile               | Agents                                                                                             |
| Compliance Module:              | Choose a Compliance Module     |                                                                                                    |
| Agent Customization<br>Package: | Choose a Customization Package | ( <b>⇒</b> • <b>≡</b> • <b>§</b>                                                                   |
| Native Supplicant Co            | Config Wizard                  | <ul> <li>Clea Download Resource</li> <li>NAC Upload Resource</li> <li>NACAgent 4.9.0.52</li> </ul> |
| Wizard Profile: Choose a        | Wizard Profile 📀               | NACAgent 4.9.0.1009                                                                                |
|                                 |                                | NACAgent 4.9.0.1013                                                                                |
|                                 |                                | WebAgent 4.9.0.24                                                                                  |
|                                 |                                | WebAgent 4.9.0.28                                                                                  |
|                                 |                                | WebAgent 4.9.0.31                                                                                  |
|                                 |                                | WebAgent 4.9.0.1005                                                                                |
|                                 |                                |                                                                                                    |

- 10. 如有必要,您可以導航到Administration > System > Settings > Proxy,並為ISE配置代理 (以訪問Internet)。
- 11. 配置終端安全評估規則,用於驗證客戶端配置。您可以配置檢查以下內容的規則:

files — 存在、版本、日期

**registry**—鍵、值、存在

application — 進程名稱,正在運行,未運行

service — 服務名稱,正在運行,未運行

防病毒 — 更新定義時,版本支援100多家供應商

反間諜軟體 — 更新定義時,版本支援100多家供應商

**複合條**件 — 混合所有

自定義詞典條件 — 大多數ISE詞典的使用

12. 在此示例中,只執行簡單的檔案存在性檢查。如果客戶端電腦上存在c:\test.txt檔案,則該檔 案符合併允許完全訪問。導覽至Policy > Conditions > File Conditions,並設定檔案條件:

| cisco Identity Services Engine | Home Operations        Policy        Administration                                                                                                    |                   |
|--------------------------------|----------------------------------------------------------------------------------------------------|-------------------|
| Authentication  Authorization  | Profiling 👩 Posture 🔂 Client Provisioning 📑 Security Group Access                                                                                                    | 🔒 Policy Elements |
| Posture                        | File Conditions         File Condition         * Name file_condition         Description         * File Path ABSOLUTE_PATH •         * File Type FileExistence •         * File Operator Exists •         * Operating System Windows All          Sive Reset |                   |

13. 導航到Policy > Results > Posture > Requirements並建立需求。當滿足前一條件時,應滿足 此要求。如果不是,則執行補救操作。可能有許多型別的補救操作可用,但在此示例中,使 用最簡單的補救操作:顯示特定消息。

| cisco Identity Services Engine            | A time Assettantia Relation            | Administration        |                         |                             |
|-------------------------------------------|----------------------------------------|-----------------------|-------------------------|-----------------------------|
| Authoritation Authoritation               | Posting Package Contemporations        | Administration   •    | B. Dolay Company        |                             |
|                                           | Proling Service By Client Provisioning | aecuniy oroup Access  | Policy Elements         |                             |
| Dictionaries Conditions Results           |                                        |                       |                         |                             |
| Results                                   | Requirements                           |                       |                         |                             |
| Q                                         | Name                                   | Operating Systems     | Conditions              | Remediation Actions         |
| ↓ + + · · · · · · · · · · · · · · · · ·   |                                        |                       |                         |                             |
| Authentication     Authentication         | file_requirement                       | for Windows All met i | file_condition else     | Message Text Only           |
| Profiling                                 | Any_AV_Installation_Win                | for Windows All meth  | f ANY_av_win_inst else  | Message Text Only           |
| Postare     Remediation Actions           | Any_AV_Definition_Win                  | for Windows All meth  | f ANY_av_win_def else   | AnyWDefRemediationWi<br>n   |
| Requirements     Glent Provisioning       | Any_AS_Installation_Win                | for Windows All meth  | ANY_as_win_inst else    | Message Text Only           |
| <ul> <li>Security Group Access</li> </ul> | Any_AS_Definition_Win                  | for Windows All meth  | f ANY_as_win_def else   | AnyASDetRemediation/Vi<br>n |
|                                           | Any_AV_Installation_Mat                | for Mac OSX met it    | f ANh'_av_mac_inst else | Message Text Only           |
|                                           | Any_AV_Definition_Mac                  | for Mac OSX met it    | f ANY_av_mac_def else   | AnyAVDetRemediationMa<br>c  |
|                                           | Any_AS_Installation_Mac                | for Mac OSX met it    | ANY_as_mac_inst else    | Message Text Only           |
|                                           | Any_AS_Definition_Mac                  | for Mac OSX met it    | f ANY_as_mac_def else   | Message Text Only           |
|                                           |                                        |                       |                         |                             |

注意:在正常情況下,可以使用File Remediation操作(ISE提供可下載檔案)。

14. 導航到Policy > Posture,並在終端安全評估規則中使用您在上一步驟中建立的需求(名稱為 file\_requirement)。唯一的狀態規則要求所有Microsoft Windows系統都滿足 file\_requirement。如果滿足此要求,則工作站是相容的;如果不能滿足此要求,則工作站是 不相容的。

| cisco Identity Services Engine                       | 🟠 Home Operation                   | ns 🔻 Policy 👻 Administrati | ion   🕶                                |                      |
|------------------------------------------------------|------------------------------------|----------------------------|----------------------------------------|----------------------|
| 🛃 Authentication 👩 Authorization 🔀                   | Profiling 🖉 Posture 🗃              | Client Provisioning 📃 Secu | urity Group Access 💦 🦺 Policy Elements |                      |
| Posture Policy                                       |                                    |                            |                                        |                      |
| Define the Posture Policy by configuring rules based | on operating system and/or other o | onditions.                 |                                        |                      |
| T                                                    |                                    |                            |                                        |                      |
| Status Rule Name                                     | Identity Groups                    | Operating Systems          | Other Conditions                       | Requirements         |
| ✓ posture                                            | If Any                             | and Windows All            | 17                                     | nen file_requirement |
|                                                      |                                    |                            |                                        |                      |

#### 定期重新評估

預設情況下,狀態為一次性事件。但是,有時需要定期檢查使用者符合性,並根據結果調整對資源 的訪問。此資訊通過SWISS協定(NAC代理)推送或在應用程式(Web代理)中編碼。

完成以下步驟以檢查使用者符合性:

 導航到Administration > Settings > Posture > Reassessments, 並全域性啟用重新評估(每個 身份組配置):

| https://ise2/admin/#pageId=                                                                                                    | com_cisco_xmp_web_page_administratio                  | n_globaloptions                                                                                                    |                                                                                                    | 🗇 र 💐 🖽 र Directory                                                                                             |
|----------------------------------------------------------------------------------------------------|-------------------------------------------------------|----------------------------------------------------------------------------------------------------|----------------------------------------------------------------------------------------------------|----------------------------------------------------------------------------------------------------|
| Cases* 🗅 Performance* 🗅 Doc*                                                                                                    | □HR* □Tech Tools* 91WE □License                       | s• ≌WLC• ≌802.1x•                                                                                                    | Trustsec 🔹 🖾 ACS 🕶                                                                                                    | · ⊡ISE+ ⊡VPN+ ⊡ASR•                                                                                             |
| cisco - Identity Services Engine                                                                                                    |                                                       |                                                                                                    |                                                                                                    | and pairing boy                                                                                                 |
|                                                                                                    | Dome Operations   * Policy * Admin                    | istration +                                                                                                    |                                                                                                    |                                                                                                    |
| 🔆 System 🛛 暮 Identity Management 📲                                                                                                    | Network Resources 🛛 👩 Web Portal Management 💡         | Feed Bervice                                                                                                    |                                                                                                    |                                                                                                    |
| Deployment Licensing Certificates Lo                                                                                                    | gging Vaintenance Backup & Restore Admin Accer        | s Satings                                                                                                    |                                                                                                    |                                                                                                    |
| Settings                                                                                                    | Reasonment Configurations Lint - New Reasonment Confi | guration.                                                                                                    |                                                                                                    |                                                                                                    |
| 1 Client Provisioning                                                                                                    | Reassessment Configuration                            |                                                                                                    |                                                                                                    |                                                                                                    |
| Endpoint Protection Service                                                                                                    | * Configuration Name                                  | reassessment                                                                                                    |                                                                                                    |                                                                                                    |
| E Pris Hoose                                                                                                    | Configuration Description                             |                                                                                                    |                                                                                                    |                                                                                                    |
| * 🧰 Posture                                                                                                    | Use Reassessment Enforcement?                         | 2                                                                                                    |                                                                                                    |                                                                                                    |
| Contenal Soldings                                                                                                    | Enforcement Type                                      | continue -                                                                                                    |                                                                                                    |                                                                                                    |
| E Deassessments                                                                                                    | Interval                                              | 240                                                                                                    | ninutes @                                                                                                    |                                                                                                    |
| 📑 Acceptable Use Policy                                                                                                    | Grace Time                                            | 5                                                                                                    | ninutes. D                                                                                                    |                                                                                                    |
| Protector Protector Prote | :<br>Broup Selection Rules                            | <ol> <li>Each configuration must nave<br/>No exploring unations may be<br/>The configurations may be<br/>The configurations may be<br/>the configurations of the<br/>the configurations of the</li></ol> | a a unique group or a unique comb<br>we any group in common,<br>a group of Any, then no other comb<br>ha group of Any is updated to refo<br>ha group of Any is deleted<br>must be created, de etc all other o | ination of groups.<br>gs can be created unless -<br>xt a group (or groups) other fran Vryf, or<br>onfigs first. |
|                                                                                                    | * Salect User I dentity Groups                        | Ary 🗇                                                                                                    |                                                                                                    |                                                                                                    |

2. 建立與所有重新評估匹配的狀況條件:

| altala<br>Identity Complete Engine   |                                                                                     |
|--------------------------------------|-------------------------------------------------------------------------------------|
| CISCO Identity Services Engine       | Administration ▼ Policy ▼ Administration ▼                                          |
| 🛃 Authentication 👩 Authorization 🔀 F | Profiling 👩 Posture 👸 Client Provisioning 🚊 Security Group Access 🔒 Policy Elements |
| Dictionaries Conditions Results      |                                                                                     |
| Posture                              | Dictionary Conditions List > New Dictionary Condition                               |
| ٩                                    | Dictionary Simple Condition                                                         |
| ↓                                    | Description                                                                         |
| E File Condition                     |                                                                                     |
| E Registry Condition                 |                                                                                     |
| Application Condition                | * Attribute * Operator * Value                                                      |
| E Service Condition                  | Session:Agent-Request-Type 📀 Equals 👻 Periodic Reassessment 👻                       |
| E Compound Condition                 | Submit Cancel                                                                       |
| E AV Compound Condition              |                                                                                     |
| E AS Compound Condition              |                                                                                     |
| E Dictionary Simple Condition        |                                                                                     |
| E Dictionary Compound Condition      |                                                                                     |
|                                      |                                                                                     |
|                                      |                                                                                     |
|                                      |                                                                                     |

3. 建立僅與初始評估匹配的類似條件:

| Authentication S Authorization  | Profiling 🔗 Posture 👝 Client Provisioning 🖃 Security Group Access 💁 Policy Elements                         |
|---------------------------------|----------------------------------------------------------------------------------------------------|
| Dictionaries Conditions Results |                                                                                                    |
| Posture                         | Dictionary Conditions List > New Dictionary Condition Dictionary Simple Condition *Name initial Description |
| Application Condition           | * Attribute * Operator * Value<br>Session:Agent-Request-Type 📀 Equals + Initial                             |
| Compound Condition              | Submit Cancel                                                                                               |
| AV Compound Condition           |                                                                                                    |
| Dictionary Simple Condition     | ,                                                                                                    |
| Dictionary Compound Condition   |                                                                                                    |

#### 這兩個條件都可以在狀態規則中使用。第一條規則僅匹配初始評估,第二條規則匹配所有後續評估

| alta<br>cise | lı.<br>O Ide         | ntity Services Engine                      |                | 🏠 Home Oper:         | ations   🕶  | Policy   + Admin  | nistration   👻        |                   |                  |
|--------------|----------------------|--------------------------------------------|----------------|----------------------|-------------|-------------------|-----------------------|-------------------|------------------|
| 4            | Authentic            | ation 🧑 Authorization                      | 🔀 Profiling    | Posture              | 🐹 Clier     | nt Provisioning   | Security Group Access | 🚯 Policy Elements |                  |
| Post:        | ire Pol<br>the Postu | licy<br>Ire Policy by configuring rules ba | sed on operati | ng system and/or ofh | er conditio | ons.              |                       |                   |                  |
| •            |                      |                                            |                |                      |             |                   |                       |                   |                  |
|              | Status               | Rule Name                                  |                | Identity Groups      |             | Operating Systems | Other Conditions      |                   | Requirements     |
|              | <b>Z</b>             | posture_initial                            | ľ              | Any                  | and         | Windows All       | initial               | then              | file_requirement |
|              | ×                    | posture_reassessment                       | ľ              | Any                  | and         | Windows All       | reassessment          | then              | file_requirement |

## 驗證

:

若要確認您的組態是否正常運作,請確保已按說明完成以下步驟:

- 1. VPN使用者連線到ASA。
- 2. ASA傳送RADIUS請求並接收具有url-redirect和url-redirect-acl屬性的響應:

| ۵ 🕥 📕 🧘 🕒                                                                                                    | 🗎 X 😂 🔍 🔶 🖗                      | >                                                                                               |              |
|----------------------------------------------------------------------------------------------------|----------------------------------|-------------------------------------------------------------------------------------------------|--------------|
| Filter:                                                                                                    |                                  | Expression Clear Apply Save                                                                     |              |
| No. Source                                                                                                    | Destination                      | Protocol Length Info                                                                            |              |
| 1 192.168.111.10                                                                                                    | 10.48.66.74                      | RADIUS 312 Access-Request(1) (id=46, l=270)                                                     |              |
| 2 10.48.66.74                                                                                                    | 192.168.111.10                   | RADIUS 311 Access-Accept(2) (idm46, 1=269)                                                      |              |
| 4                                                                                                    |                                  | 8000                                                                                            |              |
| Frame 2: 311 bytes o                                                                                                    | n wire (2488 bits), 3            | 311 bytes captured (2488 bits)                                                                  |              |
| Ethernet II, Src: Vm                                                                                                    | ware_c0:00:03 (00:50             | 0:56:c0:00:03), Dst: Vmware_e8:ef:25 (00:0c:29:e8:ef:25)                                        |              |
| Internet Protocol Ve                                                                                                    | rsion 4, Src: 10.48.0            | .66.74 (10.48.66.74), Dst: 192.168.111.10 (192.168.111.10)                                      |              |
| User Datagram Protoc                                                                                                    | ol, Src Port: sightl:            | line (1645), Dst Port: 54459 (54459)                                                            |              |
| Radius Protocol                                                                                                    |                                  |                                                                                                 |              |
| Code: Access-Accep                                                                                                    | t (2)                            |                                                                                                 |              |
| Packet identifier:                                                                                                    | 0x2e (46)                        |                                                                                                 |              |
| Length: 269                                                                                                    |                                  |                                                                                                 |              |
| Authenticator: bef                                                                                                    | 22fb479a10c1e2dea5093            | 37882e0d4                                                                                       |              |
| This is a response                                                                                                    | e to a request in fra            | one 11                                                                                          |              |
| [Time from request                                                                                                    | 0.059399000 seconds              | is]                                                                                             |              |
| Attribute Value Pa     Attribute Value Pa     Attribute Valu | irs                              |                                                                                                 |              |
| ▷ AVP: l=7 t=User-                                                                                                    | Name(1): cisco                   |                                                                                                 |              |
| ▷ AVP: l=40 t=Stat                                                                                                    | e(24): 5265617574685             | 53657373696f6e3a63306138373030613030                                                            |              |
| ▷ AVP: l=50 t=Class                                                                                                    | s(25): 434143533a633             | 306138373030613030303064303030353262                                                            |              |
| ~ AVP: 1=33 t=Vend                                                                                                    | lor-Specific(26) vmci            | iscoSystems(9)                                                                                  |              |
| ▷ VSA: l=27 t=Cis                                                                                                    | co-AVPair(1): url-red            | edirect-acl=redirect                                                                            |              |
| ~ AVP: l=119 t=Ver                                                                                                    | dor-Specific(26) vmc             | ciscoSystems(9)                                                                                 |              |
| ▷ VSA: l=113 t=Ci                                                                                                    | <pre>sco-AVPair(1): url-re</pre> | redirect=https://ise2.test-cisco.com:8443/guestportal/gateway?sessionId=c0a8700a0000d00052b1b1b | c&action=cpp |

#### 3. ISE日誌指示授權與狀態配置檔案(第一個日誌條目)匹配:

| × | à   | #ACSACL#-IP-P |               | ASA9-2 |                 |                   | Compliant | ise2 |
|---|-----|---------------|---------------|--------|-----------------|-------------------|-----------|------|
| × | à   |               | 192.168.10.67 | ASA9-2 | ASA92-compliant |                   | Compliant | ise2 |
| 0 | à ( | 0 cisco       | 192.168.10.67 |        |                 |                   | Compliant | ise2 |
| × | o l | cisco         | 192.168.10.67 | ASA9-2 | ASA92-posture   | User Identity Gro | Pending   | ise2 |

#### 4. ASA將重定向新增到VPN會話:

aaa\_url\_redirect: Added url redirect:https://ise2.test-cisco.com:8443/
guestportal/gateway?sessionId=c0a8700a0000900052b840e6&action=cpp
acl:redirect for 10.10.10.10

5. ASA上VPN會話的狀態顯示需要安全狀態並重定向HTTP流量:

ASA# show vpn-sessiondb detail anyconnect

Session Type: AnyConnect Detailed

```
Index
Username
          : cisco
                                             : 9
                                  Public IP
Assigned IP : 10.10.10.10
                                             : 10.147.24.61
          : AnyConnect-Parent SSL-Tunnel DTLS-Tunnel
Protocol
           : AnyConnect Essentials
License
Encryption : AnyConnect-Parent: (1)none SSL-Tunnel: (1)RC4 DTLS-Tunnel: (1)AES128
Hashing : AnyConnect-Parent: (1)none SSL-Tunnel: (1)SHA1 DTLS-Tunnel: (1)SHA1
Bytes Tx
          : 16077
                                  Bytes Rx : 19497
Pkts Tx : 43
                                  Pkts Rx
                                             : 225
Pkts Tx Drop : 0
                                  Pkts Rx Drop : 0
Group Policy : GP-SSL
                                  Tunnel Group : RA
Login Time : 14:55:50 CET Mon Dec 23 2013
Duration
          : 0h:01m:34s
Inactivity : 0h:00m:00s
                                            : none
VLAN Mapping : N/A
                                  VLAN
Audt Sess ID : c0a8700a0000900052b840e6
Security Grp : 0
AnyConnect-Parent Tunnels: 1
SSL-Tunnel Tunnels: 1
DTLS-Tunnel Tunnels: 1
AnyConnect-Parent:
Tunnel ID : 9.1
 Public IP : 10.147.24.61
Encryption : none
                                   Hashing : none
                                   TCP Dst Port : 443
TCP Src Port : 50025
Auth Mode : userPassword
Idle Time Out: 30 Minutes
                                  Idle TO Left : 28 Minutes
Client OS : win
Client Type : AnyConnect
Client Ver : Cisco AnyConnect VPN Agent for Windows 3.1.02040
Bytes Tx
            : 5204
                                  Bytes Rx : 779
Pkts Tx
            : 4
                                   Pkts Rx
                                               : 1
                                   Pkts Rx Drop : 0
Pkts Tx Drop : 0
SSL-Tunnel:
Tunnel ID : 9.2
Assigned IP : 10.10.10.10 Public IP
                                             : 10.147.24.61
                                  Hashing : SHA1
 Encryption : RC4
                                  TCP Src Port : 50044
Encapsulation: TLSv1.0
TCP Dst Port : 443
                                  Auth Mode : userPassword
 Idle Time Out: 30 Minutes
                                  Idle TO Left : 28 Minutes
```

```
Client OS : Windows
Client Type : SSL VPN Client
Client Ver : Cisco AnyConnect VPN Agent for Windows 3.1.02040
Bytes Tx : 5204
                                 Bytes Rx : 172
Pkts Tx : 4
                                 Pkts Rx : 2
Pkts Tx Drop : 0
                                 Pkts Rx Drop : 0
DTLS-Tunnel:
Tunnel ID : 9.3
Assigned IP : 10.10.10.10
                             Public IP : 10.147.24.61
                                Hashing : SHA1
UDP Src Port : 63296
Encryption : AES128
Encapsulation: DTLSv1.0
                                Auth Mode : userPassword
UDP Dst Port : 443
                                 Idle TO Left : 29 Minutes
Idle Time Out: 30 Minutes
Client OS : Windows
Client Type : DTLS VPN Client
Client Ver : Cisco AnyConnect VPN Agent for Windows 3.1.02040
Bytes Tx : 5669
                                 Bytes Rx : 18546
Pkts Tx : 35
                                 Pkts Rx : 222
Pkts Tx Drop : 0
                                 Pkts Rx Drop : 0
```

ISE Posture:

Redirect URL : https://ise2.test-cisco.com:8443/guestportal/gateway?
 sessionId=c0a8700a0000900052b840e6&action=cpp
Redirect ACL : redirect

6. 啟動與重定向ACL匹配的HTTP流量的客戶端重定向到ISE:

```
aaa_url_redirect: Created proxy for 10.10.10.10
aaa_url_redirect: Sending url redirect:https://ise2.test-cisco.com:8443/
guestportal/gateway?sessionId=c0a8700a0000900052b840e6&action=cpp
for 10.10.10.10
```

7. 客戶端重定向到ISE以進行安全評估:

| ¢ | Https://ize2.test-cisco.com:0443/au | ACppSetup.action7session=c0e0700e000052b0366c&cs=Windows T (AI 🏫 🔻 C 📲 - AVG Secure Search 💫 🐥 🏠 👔                                                                                                    | 3 - |
|---|-------------------------------------|----------------------------------------------------------------------------------------------------|-----|
|   | cisco Client Pr                     | visioning Portal                                                                                                    |     |
| ľ | Cisco Identity Se<br>Engine Network | Evices Determining prior Cisco Agent Installation on device28 second(s).                                                                                                    |     |
|   | Notice                              | Do you want to Continue?<br>The connection to this website is untrusted.<br>Website: https://ise2.test-cisco.com:8443                                                                                                    |     |
| l |                                     | Note: The certificate is not valid and cannot be used to verify the identity of this website. This application will be blocked in a future Java security update because the JAR file manifest does not contain the Permissions attribute. Please contact the Publisher for more information. More biformation Continue Continue |     |

8. 已安裝NAC代理。安裝NAC代理後,它將通過SWISS協定下載狀態規則並執行檢查以確定合 規性。然後,將終端安全評估報告傳送到ISE。

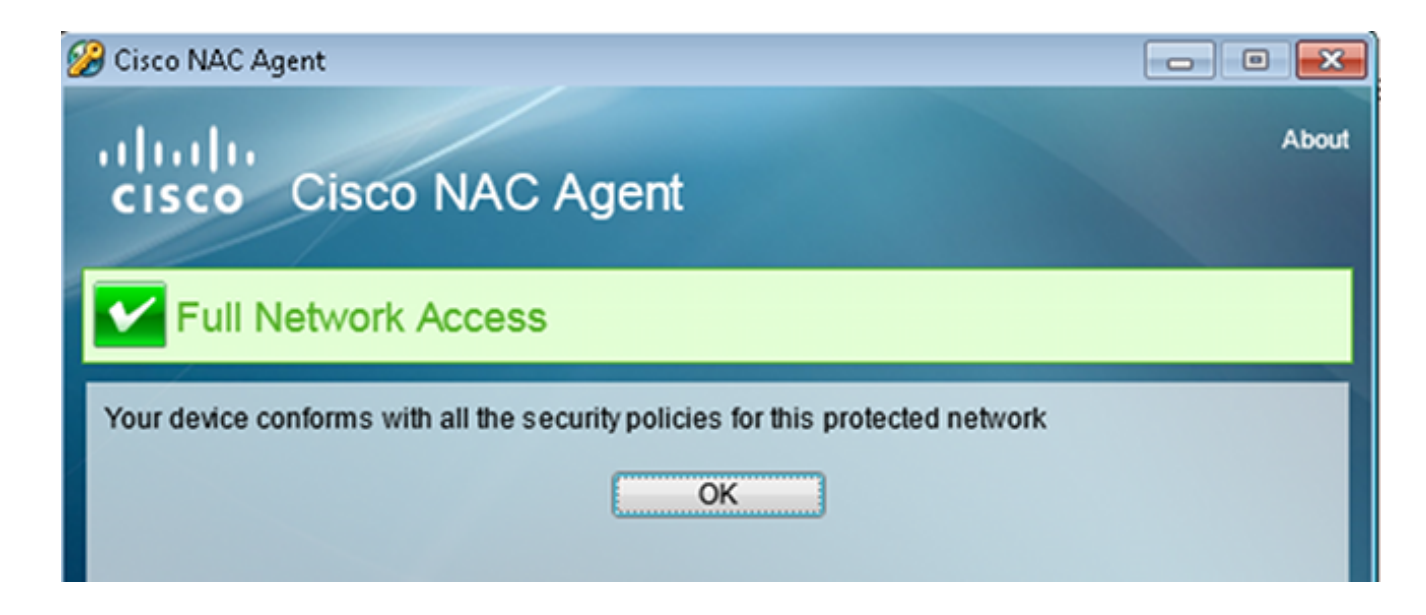

#### 9. ISE接收狀態報告,重新評估授權規則,並且(如果需要)更改授權狀態並傳送CoA。這可以 在ise-psc.log中驗證:

cisco.cpm.posture.runtime.PostureHandlerImpl -:cisco:c0a8700a0000900052b840e6 :::- Decrypting report cisco.cpm.posture.runtime.PostureManager -:cisco:c0a8700a000900052b840e6 :::- User cisco belongs to groups NAC Group:NAC:IdentityGroups:User Identity Groups:Employee,NAC Group:NAC:IdentityGroups:An cisco.cpm.posture.runtime.PostureManager -:cisco:c0a8700a0000900052b840e6 :::- Posture report token for endpoint mac 08-00-27-CD-E8-A2 is Healthy cisco.cpm.posture.runtime.PostureManager -:cisco:c0a8700a000900052b840e6 :::- Posture state is compliant for endpoint with mac 08-00-27-CD-E8-A2 cisco.cpm.posture.runtime.PostureCoA -:cisco:c0a8700a000900052b840e6 :::- Posture CoA is triggered for endpoint [null] with session [c0a8700a0000900052b840e6]

10. ISE會傳送一個RADIUS CoA,其中包括session\_id和允許完全存取的DACL名稱:

| No.   | Source                | Destination                    | Protocol | Length  | Info              |                             |
|-------|-----------------------|--------------------------------|----------|---------|-------------------|-----------------------------|
| 7     | 10.48.66.74           | 192.168.111.10                 | RADIUS   | 231     | CoA-Request(43)   | (id=11, l=189)              |
| 8     | 192.168.111.10        | 10.48.66.74                    | RADIUS   | 62      | CoA-ACK(44) (id=  | 11, l=20)                   |
| 4     |                       |                                |          |         |                   | ******                      |
| ▶ Fra | ame 7: 231 bytes on w | /ire (1848 bits), 23           | 1 bytes  | capture | d (1848 bits)     |                             |
| ≥ Etł | nernet II, Src: Vmwar | e_c0:00:03 (00:50:5            | 6:c0:00: | 03), Ds | t: Vmware_e8:ef:2 | 25 (00:0c:29:e8:ef:25)      |
| ▶ Int | ternet Protocol Versi | on 4, Src: 10.48.66            | .74 (10. | 48.66.7 | 4), Dst: 192.168  | .111.10 (192.168.111.10)    |
| ⊳ Use | er Datagram Protocol, | Src Port: 44354 (4             | 4354), D | st Port | : mps-raft (1700) | )                           |
| ▼ Rad | lius Protocol         |                                |          |         |                   |                             |
| C     | ode: CoA-Request (43  | )                              |          |         |                   |                             |
| P     | acket identifier: 0x  | b (11)                         |          |         |                   |                             |
| L     | ength: 189            |                                |          |         |                   |                             |
| A     | uthenticator: d20817  | c6ca828ce7db4ee54f15           | 5177b8d  |         |                   |                             |
| 1     | The response to this  | request is in frame            | 81       |         |                   |                             |
| ~ A   | ttribute Value Pairs  |                                |          |         |                   |                             |
| Þ     | AVP: l=6 t=NAS-IP-/   | ddress(4): 10.147.2            | 4.61     |         |                   |                             |
| Þ     | AVP: l=15 t=Calling   | J-Station-Id(31): 19           | 2.168.10 | .67     |                   |                             |
| ₽     | AVP: l=6 t=Event-Ti   | imestamp(55): Dec 18           | , 2013 1 | 5:32:10 | .000000000 CET    |                             |
| Þ     | AVP: l=18 t=Message   | a-Authenticator(80):           | lee29f1  | d83e5f3 | aa4934d60aa617eb  | eb                          |
| ~     | AVP: l=75 t=Vendor-   | <pre>Specific(26) v=cisc</pre> | oSystems | (9)     |                   |                             |
|       | ▹ VSA: l=69 t=Cisco-  | AVPair(1): ACS:Cisco           | Secure   | Defined | -ACL=#ACSACL#-IP- | PERMIT_ALL_TRAFFIC.51ef7db1 |
| ~     | AVP: l=49 t=Vendor-   | <pre>Specific(26) v=cisc</pre> | oSystems | (9)     |                   |                             |
|       | ▹ VSA: l=43 t=Cisco-  | AVPair(1): audit-ses           | ssion-id | =c0a870 | 0a0000d00052b1b1k | oc .                        |
|       |                       |                                |          |         |                   |                             |

這反映在ISE日誌中:

第一個日誌條目用於返回狀態配置檔案(帶重定向)的初始身份驗證。

在收到符合的SWISS報告後,系統會填充第二個日誌條目。

第三個日誌條目在CoA傳送時與確認一起填充(描述為動態授權成功)。

當ASA下載DACL時,會建立最終日誌條目。

|   | à   | #ACSACL#-IP-P |               | ASA9-2 |                 |                   | Compliant | ise2 |
|---|-----|---------------|---------------|--------|-----------------|-------------------|-----------|------|
| 2 | à   |               | 192.168.10.67 | A5A9-2 | ASA92-compliant |                   | Compliant | ise2 |
| 0 | à 0 | cisco         | 192.168.10.67 |        |                 |                   | Compliant | ise2 |
| 2 | à   | cisco         | 192.168.10.67 | ASA9-2 | ASA92-posture   | User Identity Gro | Pending   | ise2 |

#### 11. ASA上的調試顯示已接收CoA並刪除重定向。如果需要,ASA會下載DACL:

#### ASA# Received RAD\_COA\_REQUEST

RADIUS packet decode (CoA-Request)

 Radius: Value (String) =

 41 43 53 3a 43 69 73 63 6f 53 65 63 75 72 65 2d
 ACS:CiscoSecure 

 44 65 66 69 6e 65 64 2d 41 43 4c 3d 23 41 43 53
 Defined-ACL=#ACS

 41 43 4c 23 2d 49 50 2d 50 45 52 4d 49 54 5f 41
 ACL#-IP-PERMIT\_A

 4c 4c 5f 54 52 41 46 46 49 43 2d 35 31 65 66 37
 LL\_TRAFFIC-5lef7

 64 62 31
 db1

Got AV-Pair with value audit-session-id=c0a8700a0000900052b840e6 Got AV-Pair with value ACS:CiscoSecure-Defined-ACL= #ACSACL#-IP-PERMIT ALL TRAFFIC-51ef7db1

aaa\_url\_redirect: **Deleted url redirect** for **10.10.10.10** 12. 在VPN作業階段後,思科已為使用者套用DACL(完全存取許可權):

#### ASA# show vpn-sessiondb detail anyconnect

Session Type: AnyConnect Detailed

Username : cisco Index : 9 Public IP : 10.147.24.61 Assigned IP : 10.10.10.10 Protocol : AnyConnect-Parent SSL-Tunnel DTLS-Tunnel License : AnyConnect Essentials Encryption : AnyConnect-Parent: (1)none SSL-Tunnel: (1)RC4 DTLS-Tunnel: (1)AES128 Hashing : AnyConnect-Parent: (1)none SSL-Tunnel: (1)SHA1 DTLS-Tunnel: (1)SHA1 Bytes Rx : 37079 Bytes Tx : 94042 : 382 : 169 Pkts Tx Pkts Rx Pkts Tx Drop : 0 Pkts Rx Drop : 0 Group Policy : GP-SSL Tunnel Group : RA Login Time : 14:55:50 CET Mon Dec 23 2013 Duration : 0h:05m:30s Inactivity : 0h:00m:00s VLAN Mapping : N/A VLAN : none Audt Sess ID : c0a8700a0000900052b840e6 Security Grp : 0 AnyConnect-Parent Tunnels: 1 SSL-Tunnel Tunnels: 1 DTLS-Tunnel Tunnels: 1 AnyConnect-Parent: Tunnel ID : 9.1 Public IP : 10.147.24.61

Encryption : none Hashing : none TCP Dst Port : 443 TCP Src Port : 50025 Auth Mode : userPassword Idle Time Out: 30 Minutes Idle TO Left : 24 Minutes Client OS : win Client Type : AnyConnect Client Ver : Cisco AnyConnect VPN Agent for Windows 3.1.02040 Bytes Tx : 5204 Bytes Rx : 779 Pkts Tx Pkts Rx : 4 : 1 Pkts Tx Drop : 0 Pkts Rx Drop : 0 SSL-Tunnel: Tunnel ID : 9.2 Assigned IP : **10.10.10.10** Encryption : RC4 Public IP : 10.147.24.61 Hashing : SHA1 TCP Src Port : 50044 Auth Mode : userPassword Idle TO Left : 24 Minutes TCP Dst Port : 443 Idle Time Out: 30 Minutes Client OS : Windows Client Type : SSL VPN Client Client Ver : Cisco AnyConnect VPN Agent for Windows 3.1.02040 Bytes Tx Pkts Tx Bytes Rx : 172 : 5204 : 4 Pkts Rx : 2 Pkts Tx Drop : 0 Pkts Rx Drop : 0 Filter Name : #ACSACL#-IP-PERMIT\_ALL\_TRAFFIC-51ef7db1 DTLS-Tunnel: Tunnel ID : 9.3 Assigned IP10.10.10.10Public IP: 10.147.24.61Encryption: AES128Hashing: SHA1Encapsulation: DTLSv1.0UDP Src Port : 63296UDP Dst Port : 443Auth Mode: userPasswordIdle Time Out: 30 MinutesIdle TO Left : 29 Minutes Client OS : Windows Client Type : DTLS VPN Client Client Ver : Cisco AnyConnect VPN Agent for Windows 3.1.02040 Bytes Tx Pkts Tx : 83634 Bytes Rx : 36128 : 161 Pkts Rx : 379 Pkts Tx Drop : 0 Pkts Rx Drop : 0 Filter Name : #ACSACL#-IP-PERMIT\_ALL\_TRAFFIC-51ef7db1

**注意**:即使CoA未附加任何DACL,ASA始終刪除重定向規則。

## 疑難排解

本節提供的資訊可用於對組態進行疑難排解。

### ISE上的調試

導覽至Administration > Logging > Debug Log Configuration以啟用調試。思科建議您為以下各項啟 用臨時調試:

- ▪瑞士
- •不間斷轉發(NSF)
- NSF會話
- •提供

• 狀態

在CLI中輸入以下命令以檢視偵錯專案:

ise2/admin# **show logging application ise-psc.log tail count 100** 導航至**操作>報告> ISE報告>終端和使用者>終端安全評估詳細資訊評估**以檢視終端安全評估報告:

| -dudi                                    |                                |               |             |              |                   |              |                             | 242 ( data  | Legent   Neebeck D                           |
|------------------------------------------|--------------------------------|---------------|-------------|--------------|-------------------|--------------|-----------------------------|-------------|----------------------------------------------|
| CIDCO Identity Services Engine           | A Home Operation               | s - Policy    | • Admini    | stration   • |                   |              |                             |             | Batup A                                      |
| 🙍 Authentications 📑 Reports 📷 Dre        | spoint.Profestion Genice 💦 🦄 🦷 | roubleshoot   |             |              |                   |              |                             |             |                                              |
| Report Selector                          | Posture Detail Assessme        | nt            |             |              |                   |              |                             |             | 🔶 Favorita 🛛 🗿 Export 🛛 📔                    |
| Favorites                                |                                |               |             |              |                   |              |                             |             | Generaled at 2013-02                         |
| ISE Reports                              | From 12/23/2013 12:00:00 AM    | le 12/23/2913 | 37:56:58 PM |              |                   |              |                             |             | Page << 1 >> Page167                         |
| <ul> <li>Auth Dervices Eletvo</li> </ul> | Logged At Stat                 | tuo Detail    | PRA         | Identity     | Endpoint ID       | P Address    | Endpoint DS                 | Agent       | Message                                      |
| 6 reports                                | 2013-12-23 15:21:34.9          | 0             | continue    | cisco        | 08:00:27:CD:E8:A  | 10.147.24.92 | Windows 7 Enterprise 64-bit | CISCO NAC A | . Received a posture report from an endpoint |
| 11 reports                               | 2013-12-23 15:08:58.3          | a             | continue    | cisco        | 08/08/27/CD/EB.A  | 10.147.24.92 | Windows 7 Enterprise 64-bit | Cisco NAC A | Received a posture report from an endpoint   |
| + Endpoints and Users                    | 2013-12-23 14:58:34.3          |               | continue    | cisco        | 08:01:27:CD:68:A  | 10.147.24.92 | Windows 7 Enterprise 64-bit | CISCO NAC A | . Received a posture report from an endpoint |
| Client Provisioning                      | 2013-12-23 14:55:28.6          |               | NA          | cisco        | 08/05/27/CD/68/A  | 10.147.24.92 | Windows 7 Enterprise 64-bit | Cisco NAC A | Received a posture report from an endpoint   |
| Current Active Sessions                  | 2013-12-23 14:44:45.0          | 0             | NA          | cisco        | 08:01:27:CD:68:A  | 10.147.24.92 | Windows 7 Enterprise 64-bit | CISCO RAC A | . Received a posture report from an endpoint |
| Guest Activity                           | 2013-12-23 13:34:30.3          | 6             | NA          | cisco        | 08/08/27/7F/SF/6/ | 10.147.24.92 | Windows 7 UtSmate 64-bit    | Cisco NAC A | . Received a posture report from an endpoint |
| Guest Accounting                         | 2013-12-23 13:27:10.3          | 0             | NA          | cisco        | 08:08:27:79:59:8  | 10.147.24.92 | Windows 7 Ultimate 64-bit   | Cisco RAC A | Received a posture report from an endpoint   |
| Guest Spotsor Happing                    |                                |               |             |              |                   |              |                             |             |                                              |
| Guest Sponsor Summary                    |                                |               |             |              |                   |              |                             |             |                                              |
| Endpoint Protection Service Audit        |                                |               |             |              |                   |              |                             |             |                                              |
| Mobile Device Management                 |                                |               |             |              |                   |              |                             |             |                                              |
| Posture Det al Assessment.               |                                |               |             |              |                   |              |                             |             |                                              |

在Posture More Detail Assessment頁面上,將顯示帶有需求名稱的策略名稱以及結果:

#### **Posture More Detail Assessment**

Time Range: From 12/23/2013 12:00:00 AM to 12/23/2013 03:57:31 PM Generated At: 2013-12-23 15:57:31.248

| li | ė: | nt i | D | et | ail | 2 |
|----|----|------|---|----|-----|---|
|    | ~  |      | ~ | ~  |     | ~ |

¢

| enerite o econo         |              |                    |           |                 |                  |                                          |
|-------------------------|--------------|--------------------|-----------|-----------------|------------------|------------------------------------------|
| Username:               | cisco        |                    |           |                 |                  |                                          |
| Mac Address:            | 08:00:2      | 7:CD:E8:A2         |           |                 |                  |                                          |
| IP address:             | 10.147       | 24.92              |           |                 |                  |                                          |
| Session ID:             | c0a870       | 0a0000b00052b8     | 46c0      |                 |                  |                                          |
| Client Operating System | m: Window    | s 7 Enterprise 64- | bit       |                 |                  |                                          |
| Client NAC Agent:       | Cisc o N     | AC Agent for Wind  | ows 4.9.0 | 0.1013          |                  |                                          |
| PRA Enforcement:        | 1            |                    |           |                 |                  |                                          |
| CoA:                    | Receive      | d a posture report | from an   | endpoint        |                  |                                          |
| PRA Grace Time:         |              |                    |           |                 |                  |                                          |
| PRA Interval:           | 240          |                    |           |                 |                  |                                          |
| PRA Action:             | continu      | e                  |           |                 |                  |                                          |
| User Agreement Statu    | s: NotEnal   | bled               |           |                 |                  |                                          |
| System Name:            | MGARCA       | ARZ-WS01           |           |                 |                  |                                          |
| System Domain:          | cisco.co     | m                  |           |                 |                  |                                          |
| System User:            | mgarca       | rz                 |           |                 |                  |                                          |
| User Domain:            | CISCO        |                    |           |                 |                  |                                          |
| AV Installed:           | McAfee       | VirusScan Enterpr  | ise;8.8.0 | 975;7227;10/1   | 3/2013;McAfeeAV, | Cisco Security Agent;6.0.2.130;;;CiscoAV |
| AS Installed:           | Window       | s Defender; 6.1.76 | 00.1638   | 5;1.95.191.0;11 | /19/2010;Microso | ftAS                                     |
|                         |              |                    |           |                 |                  |                                          |
| Posture Report          |              |                    |           |                 |                  |                                          |
| Posture Status:         | Complia      | ant                |           |                 |                  |                                          |
| Logged At:              | 2013-1       | 2-23 15:21:34.902  | 2         |                 |                  |                                          |
|                         |              |                    |           |                 |                  |                                          |
| Posture Policy Details  |              |                    |           |                 |                  |                                          |
| Policy                  | Name         | Enforcement        | Statu     | Passed          | Failed           | Skipped Conditions                       |
| posture_initial         | file_require | Mandatory          |           | file_condition  |                  |                                          |

## ASA上的調試

您可以在ASA上啟用這些調試:

- debug aaa url-redirect
- debug aaa authorization
- debug radius dynamic-authorization
- debug radius decode
- debug radius user cisco

### 代理的調試

對於NAC代理,可以使用從GUI啟動的Cisco日誌打包程式或使用CLI收集調試 :**CCAAgentLogPackager.app**。

| 🛨 Cisco Log Pa | ckager v1.7.0.11                                                                                                    |                                                                                     | - • • |
|----------------|----------------------------------------------------------------------------------------------------|-------------------------------------------------------------------------------------|-------|
| cisco.         | Cisco Log Packager                                                                                                    |                                                                                     |       |
|                | Cisco Log Packager collects information for prod<br>information is stored in a ZIP archive that can be<br><br>Click the <collect data=""> button to start the</collect> | uct support requests. The<br>e protected by a password<br>e information collection. |       |
| Protect dat    | a with following password:                                                                                                    | 1                                                                                   |       |
| Collect Da     | ta Show Log Locate Report File                                                                                                    | Cancel                                                                              | Exit  |

提示:您可以使用技術援助中心(TAC)工具解碼結果。

要檢索Web代理的日誌,請導航到以下位置:

- C: > Document and Settings > *<user*> > Local Settings > Temp > webagent.log(使用TAC工 具解碼)
- C: > Document and Settings > <user> > Local Settings > Temp > webagentsetup.log

注意:如果日誌不在這些位置,則驗證TEMP Environment變量。

#### NAC代理狀態故障

如果安全狀態失敗,則會向使用者顯示以下原因:

| cisco Client | : Provisioning Portal                                    |               |
|--------------|----------------------------------------------------------|---------------|
| Information  | Cisco NAC Agent                                          | About         |
|              | Scan Result Requirement Name  Mandatory file_requirement | 00:03:30 left |
|              | Hide Details                                             |               |
|              | System Check Complete                                    |               |

如果配置了以下操作,則允許使用者採取補救操作:

| cisco Client | Provisioning Portal                                                                                                    |                    |
|--------------|----------------------------------------------------------------------------------------------------|--------------------|
| Information  | Cisco NAC Agent                                                                                                    | Cancel About       |
|              | There is at least one mandatory requirement failing. You are required to before you can access the network.           Repair         Show Details         Continue           System Check Complete         System Check Complete         System Check Complete | update your system |

## 相關資訊

- 配置外部伺服器以進行安全裝置使用者授權
- Cisco ASA系列VPN CLI配置指南9.1
- •思科身份服務引擎使用手冊,版本1.2
- 技術支援與文件 Cisco Systems

#### 關於此翻譯

思科已使用電腦和人工技術翻譯本文件,讓全世界的使用者能夠以自己的語言理解支援內容。請注 意,即使是最佳機器翻譯,也不如專業譯者翻譯的內容準確。Cisco Systems, Inc. 對這些翻譯的準 確度概不負責,並建議一律查看原始英文文件(提供連結)。